# September 2019

# New features and improvements

New features and improvements are summarized here. Need more details? Click here.

| Module                         | Release Note                                                                                                    | Кеу      | Salesforce<br>Number |
|--------------------------------|----------------------------------------------------------------------------------------------------|----------|----------------------|
| ATS                            | The Business Unit column is now available on the Jobs page. This improvement is part of the process to eliminate the Track My Jobs, Track All Jobs, and Manage Jobs pages in the near future.                                                                                                    | OH-43057 |                      |
| ATS                            | The Department column is now available on the Jobs page. This improvement is part of the process to eliminate the Track My Jobs, Track All Jobs, and Manage Jobs pages in the near future.                                                                                                    | OH-43053 |                      |
| ATS                            | Currently, when a Recruiting Manager user navigates to Recruiting<br>Activities -> Job Cycle Time in the left hand navigation menu and<br>clicks on the name of any recruiter user that is listed, the RM user<br>is presented with a list of jobs assigned to that recruiter user<br>whose name he/she just clicked. With this ticket we made several<br>updates to this page/functionality.                                                                                                    | OH-42601 |                      |
|                                | <ul> <li>Instead of linking the Recruiter name in each row, we now made the numbers that display for Total Jobs and Filled Jobs for each recruiter a link, and when the user clicks on one of those links, he/she gets routed to the Jobs page with the appropriate filters applied.</li> <li>We also made some HTML/CSS changes, so that the look &amp; feel of the page is now consistent with the Jobs &amp; Resumes pages.</li> <li>We also made an improvement to the counts themselves, which now take data segmentation rules into account.</li> </ul> |          |                      |
| ATS<br>Candidate<br>Experience | You can now capture an applicant's electronic signature and<br>signed date <i>directly</i> on the Candidate Experience applicant form.<br>Admin users can add Signature and Signed Date fields to the<br>configurable application form. Both fields can be set to be<br>required or not. The labels can be customized. On the application<br>form, an applicant enters their name and selects a date. This<br>information is then stored on the Summary tab in the Candidate<br>Profile in the ATS.                                                           | OH-42087 |                      |
| ATS                            | Improvements were made to the underlying code of the Jobs page. It will help with the overall performance of that page, resulting in faster load times.                                                                                                    | OH-42525 |                      |

| ATS | When editing a job category, a message with a link to active jobs<br>appears at the bottom of the page. This link makes deactivating a<br>job category easier because it routes you to the Jobs page. It<br>opens with the jobs pre-selected and the reassign jobs bulk action<br>pre-populated. Click <b>Go</b> to start the reassignment process. (The<br>active jobs link is permission-based. You only have access to jobs<br>that your permissions allow. You can reassign your jobs, but there<br>may be other jobs that someone else must reassign.)                                                                                                    | OH-42597 |
|-----|----------------------------------------------------------------------------------------------------|----------|
| ATS | When editing a business unit, a message with a link to active jobs<br>appears at the bottom of the page. This link makes deactivating a<br>business unit easier because it routes you to the Jobs page. It<br>opens with the jobs pre-selected and the reassign jobs bulk action<br>pre-populated. Click <b>Go</b> to start the reassignment process. (The<br>active jobs link is permission-based. You only have access to jobs<br>that your permissions allow. You can reassign your jobs, but there<br>may be other jobs that someone else must reassign.)                                                                                                    | OH-42589 |
| ATS | <ul> <li>Some updates to the Company Location page:</li> <li>Jobs linked to a company location are no longer listed at the bottom on the page. Instead, job list is available by clicking the View Jobs button.</li> <li>Deactivating a company location is easier. A message with a link to active jobs appears on Company Location page. Click the link. The Jobs page opens with the jobs pre-selected and the reassign jobs bulk action pre-populated. Click Go to start the reassignment process. (**The active jobs link is permission-based. You only have access to jobs that your permissions allow. You can reassign your jobs, but there may be other jobs that someone else must reassign.)</li> </ul> | OH-42582 |
| ATS | All the SilkRoad logos have been updated to display the new SilkRoad Technology logo.                                                                                                    | OH-42876 |
| ATS | The Jobs page now has a Positions Filled column. Column data appears in this format: 1/1 or 0/1 or 2/5, etc. The first number is the number of candidates moved into the Hired stage. The second is the number in the Number of Positions field on the Job Posting Details page.                                                                                                    | OH-42815 |
| ATS | The Original Source field (Edit Profile page of the Summary tab on Candidate Profile) is now a type-ahead field.                                                                                                    | OH-42787 |
| ATS | The Available Jobs field (Candidate Profile when selecting Create<br>New Profile or Change Job option) is now a type-ahead field.                                                                                                    | OH-42779 |
| ATS | A tool tip now appears when you point the cursor to a column header label of a sortable column. The tool top is: Sort by <i>(name of the column header)</i> .                                                                                                    | OH-42755 |

| ATS                     | Some improvements to the Jobs Dashboard and Jobs page:                                                                                                    | OH-42609 |
|-------------------------|----------------------------------------------------------------------------------------------------|----------|
|                         | <ul> <li>Each chart element now links to the Jobs page with the appropriate filters applied by default.</li> <li>The query that populates each chart element has been updated to use the same data segmentation rules as the Jobs page so that the counts match up between the chart and the Jobs page.</li> <li>Posting Status filter and column added to the Jobs page to let users quickly change posting status of jobs directly on the Jobs page.</li> </ul>                                                                                                    |          |
| Candidate<br>Experience | The SilkRoad banner logo has been updated to the new SilkRoad<br>Technology logo.                                                                                                    | OH-43065 |
| Candidate<br>Experience | When editing a department, a message with a link to active jobs<br>appears at the bottom of the Edit Departments page. This link<br>makes deactivating a department easier because it routes you to<br>the Jobs page. It opens with the jobs pre-selected and the reassign<br>jobs bulk action pre-populated. Click <b>Go</b> to start the reassignment<br>process. ( <b>Tip</b> : The active jobs link is permission-based. You only<br>have access to jobs that your permissions allow. You can reassign<br>your jobs, but there may be other jobs that someone else must<br>reassign.)                                                                                                    | OH-42593 |
| Candidate<br>Experience | To make it easier for screen readers to navigate the Candidate<br>Experience, various improvements were made to ensure the<br>application is WCAG compliant.                                                                                                    | OH-42953 |
| Candidate<br>Experience | When a job seeker is routed to the Candidate Experience<br>application form from a third-party job board and the job they are<br>seeking is no longer available (job is on hold, was deactivated or<br>closed, or status changed to internal, executive, waiting approval),<br>a message is displayed rather than an error code (like in the past).<br>The message is: <i>We apologize for the inconvenience, but we cannot</i><br><i>find this position. Please view our current openings here.</i> (Here is a<br>link to the main Candidate Experience Job List page.)                                                                                                    | OH-42836 |
| Candidate<br>Experience | <ul> <li>Address 1 and Address 2 have been added to Location Details section on the Job Details page, if this information was entered on the job posting in the ATS. Address 1 and Address 2 (in addition to city, state, country) are displayed in the following areas:</li> <li>Job Details browser tab title</li> <li>Configured Job Details page when location is set to be displayed</li> <li>Google Maps</li> <li>Google Job Postings</li> <li>If the address entered on the Candidate Experience Job Details page is a valid, the exact location is now marked by a red pin on the map. This makes it easy for applicants to view the job's exact location and get directions from the Google Maps. However, if Address 1 is not set on the job posting in the ATS, then no street address info is displayed</li> </ul> | OH-40697 |

### **Resolved issues**

| Module                  | Release Note                                                                                                    | Кеу      | Salesforce<br>Number |
|-------------------------|----------------------------------------------------------------------------------------------------|----------|----------------------|
| Candidate<br>Experience | A title attribute, with a value of "Embedded Google Map of job<br>location: (location)", has been added to the Google Maps<br>iFrame. This helps keep Candidate Experience WCAG 2.0<br>compliant. | OH-42026 |                      |
| ATS                     | Label elements on the Font Preview page (accessed from the<br>Manage Font page) now have controls. This change helps keep<br>Candidate Experience WCAG 2.0 compliant.                             | OH-42059 |                      |
| ATS                     | When you set requisition and job fields to be required (via the Settings page), those fields now have a red asterisk, which indicates they are required.                                          | OH-42989 |                      |
| ATS                     | A security update in the 2019.6 release caused an issue that left some ATS users unable to remove attachments from job postings.                                                                  | OH-43152 | 00799137             |

### More info

• Click here for information about early adopter process, supported languages and browsers, and more.

# **Technical support**

For technical assistance for any of our solutions, contact our support staff at:

- International Toll Free: Access numbers via SilkRoad Engagement Center
- SilkRoad Engagement Center: https://engagementcenter.silkroad.com No access? Email support@silkroad.com for access.
- Email: support@silkroad.com